## **XX**VIDEOTEKNIKA **DVRs & NVRs** PLAYBACK AND BACKUP INSTRUCTION GUIDE HOW TO PLAYBACK (MOUSE ONLY) : Right click and go If password is required then Select Playback from to MENU enter the one you created the main **MENU** when the DVR was activated Once you have selected the Select **Date** from the Tick the cameras you date, you will have bar at the Calendar wish to **Playback** button to select the time. Then press **PLAY HOW TO USB BACKUP :** Select **EXPORT** from the Right click and go If password is required then to **MENU** enter the one you created main **MENU**. when the DVR was activated Tick the cameras you wish to Backup Select the one you like to Select the Backup Device Select the Date and Time of what you wish to backup. backup from the list and and click on **EXPORT** Then click **SEARCH** Press **EXPORT**

Your CCTV installer: Eagle Security Solutions Ltd Tel: +44 20 8853 0580 www.eaglesecuritysolutions.co.uk